## Another Method of Using Affinity Photo to Isolate Images of Postmarks

Prepared by Mark Wilson mark@knihtisk.org March 2021

*Affinity Photo* is an application produced by Serif Ltd, Nottingham, UK. At the time of this writing it is currently discounted to \$US 25.

As shown in the earlier procedure, launch Affinity Photo, dispose of the opening screen, load the image.

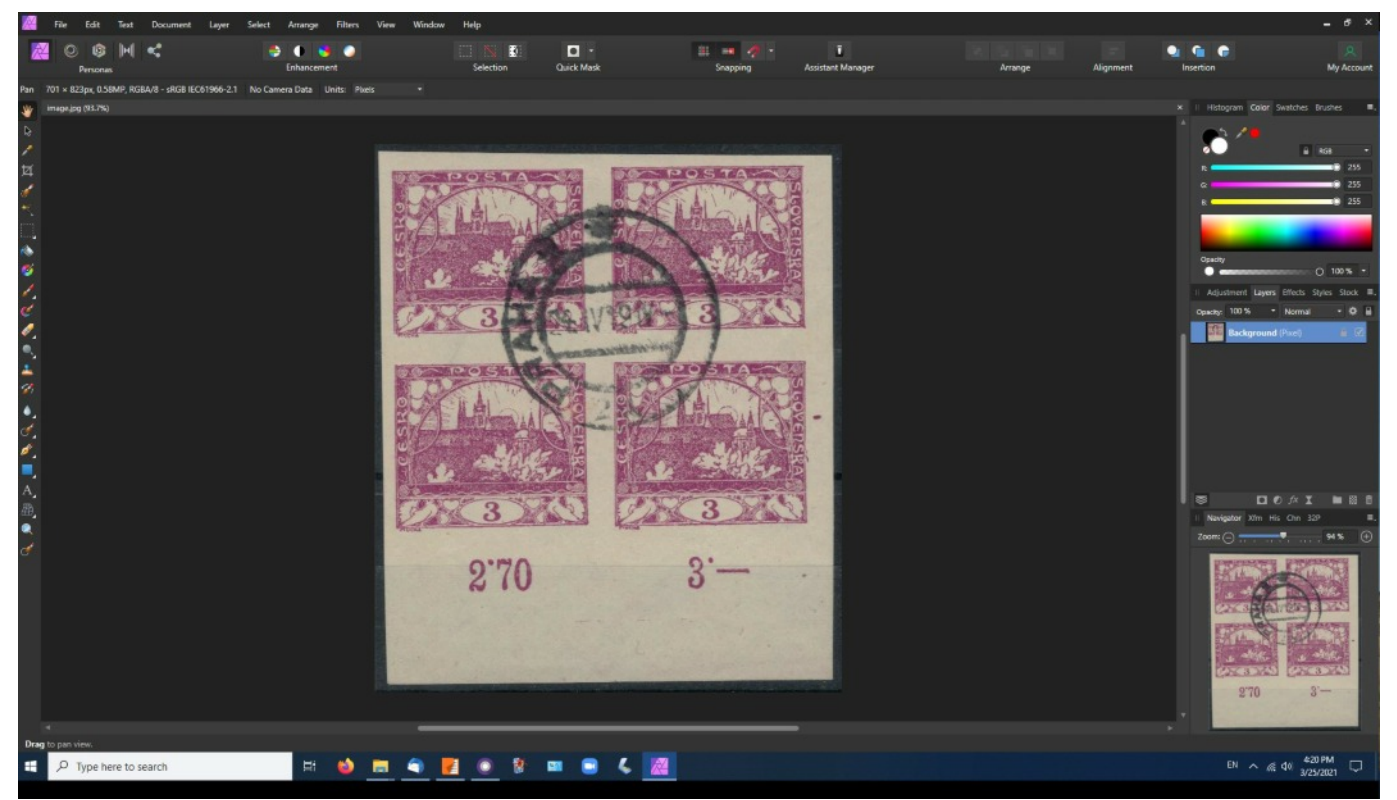

Insure Layers is selected. Click on the gear wheel (Blend Ranges studio tab).

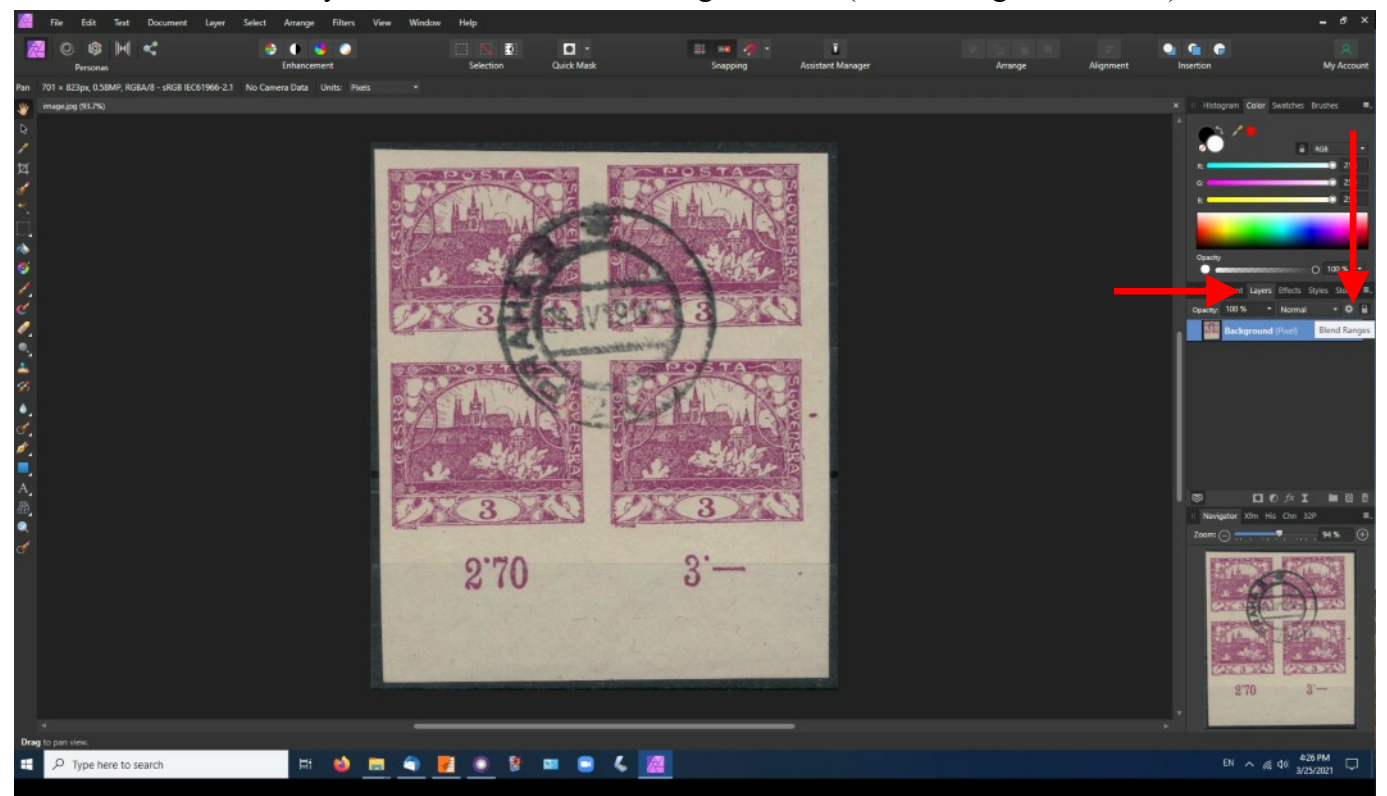

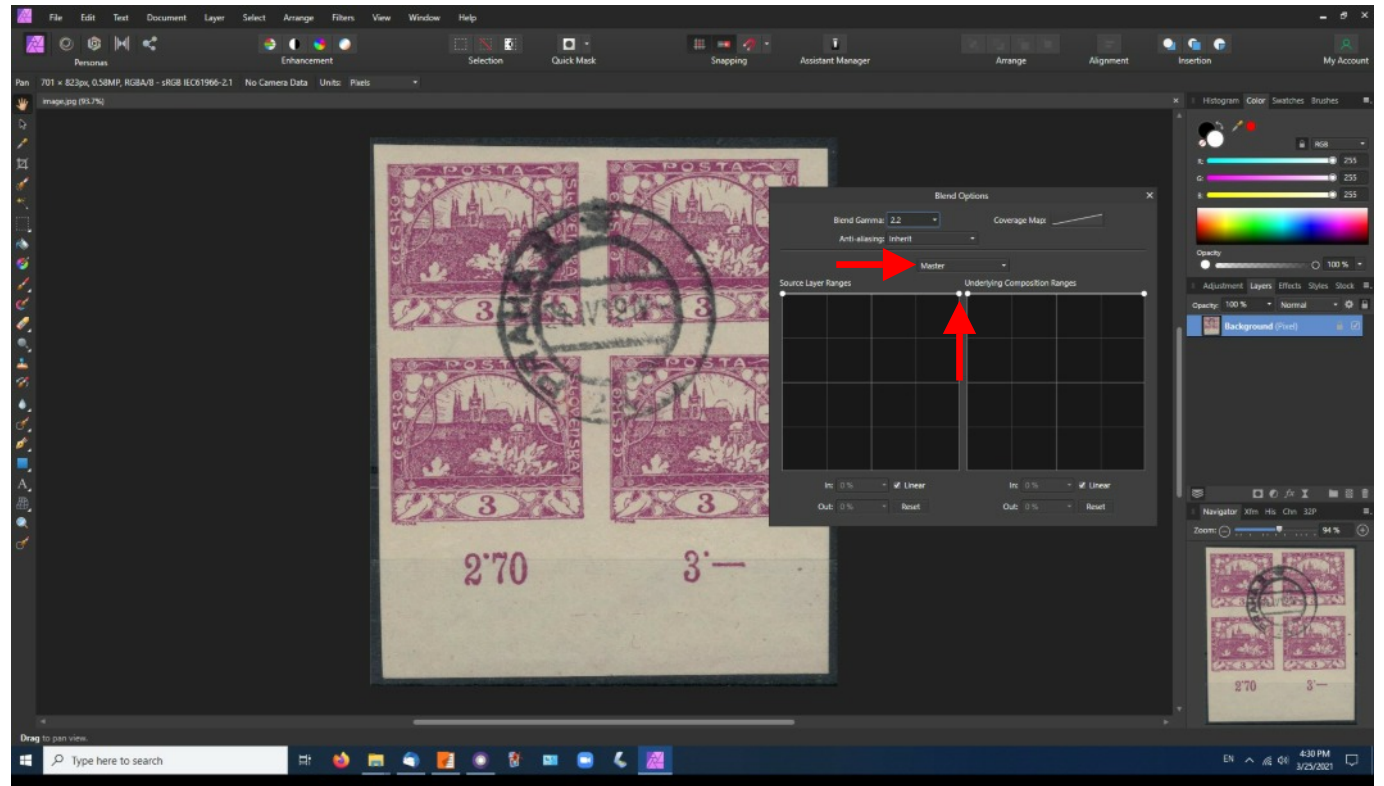

Move the Blend Options dialog out of your way. Make sure Master appears in the drop-down. Click on the right-hand circle on the Source Layer Ranges (it will turn black as you do).

Drag the circle to the lower right hand corner.

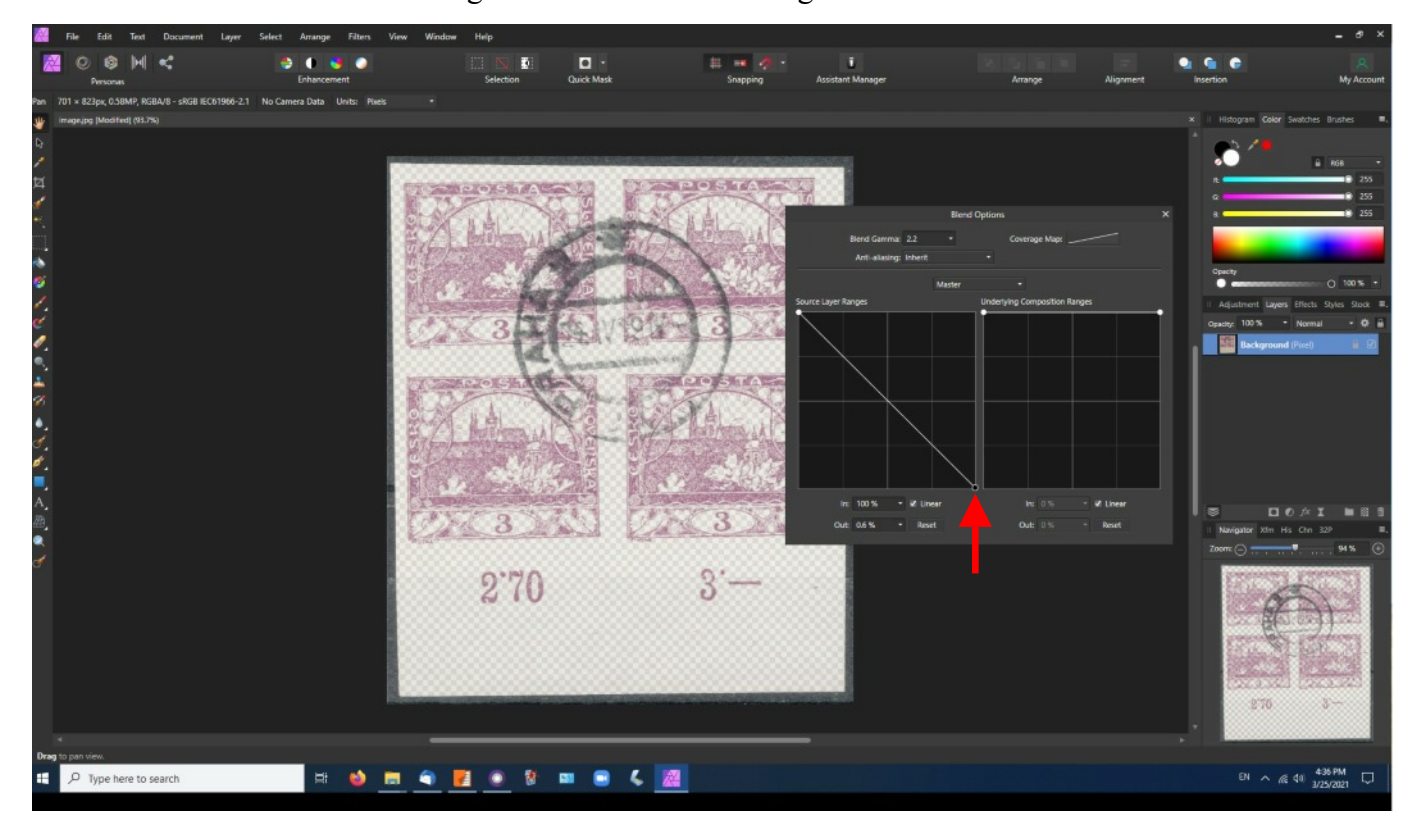

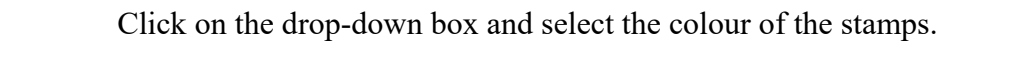

Click on the black circle again, drag it to the bottom of the graph, then leftward until the stamps disappear.

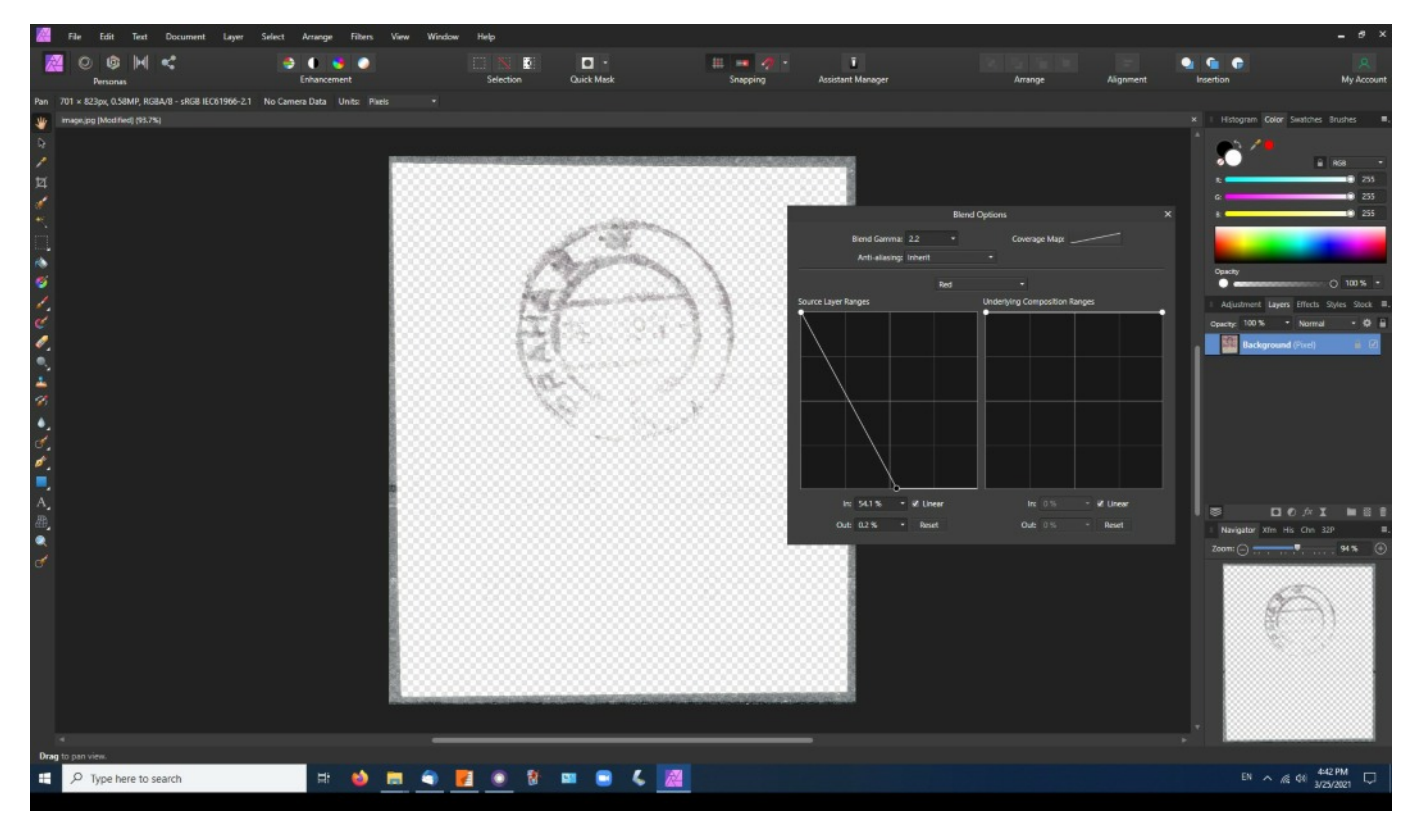

Select File→Export.

|              | File Contraction                                               | Select                               | Arrange Filters View W | indow Help                                 |                           |                     |                                              |                              |           |                        |                       |
|--------------|----------------------------------------------------------------|--------------------------------------|------------------------|--------------------------------------------|---------------------------|---------------------|----------------------------------------------|------------------------------|-----------|------------------------|-----------------------|
|              | Personas<br>New<br>New From Clipboard                          | •<br>Ctrl+N<br>Ctrl+Alt+Shift+N      | 0 🤩 💿<br>Enhancement   | Selection                                  | Quick Mask                | 🕮 🧰 🥠 -<br>Snapping | T<br>Assistant Manager                       | Алтапде                      | Alignment | Insertion              | A My Account          |
| Pan          | New Panorama<br>New Stack<br>New HDR Merge                     | Ctrl+Alt+Shift+P<br>Ctrl+Alt+Shift+O | ra Data Units Pixels • |                                            |                           |                     |                                              |                              |           | × I Histogram Color Sw | stches Brushes 🔳      |
| 1 <b>1</b> 4 | New Focus Merge<br>New Astrophotography Stack<br>New Batch Job |                                      |                        |                                            |                           |                     |                                              |                              |           | <u>, </u>              | a 838 -               |
| 1            | Open<br>Open Recent                                            | Ctrl+O                               |                        |                                            |                           |                     | 2000                                         |                              |           | a                      | 0 255                 |
| **           | Close                                                          | Ctrl+W                               |                        |                                            | Contraction of the second |                     |                                              |                              |           |                        |                       |
|              | Save<br>Save As                                                | Ctrl+S<br>Ctrl+Shift+S               |                        |                                            | Land T                    |                     | Biend Gamma: 2.2 *<br>Anti-aliasing: Inherit | Coverage Map:                |           |                        |                       |
| -            | Save History With Document                                     |                                      |                        | ter an an an an an an an an an an an an an | 11                        | A                   | Red                                          |                              |           | Opacity                | 0 100 %               |
| 1            |                                                                |                                      | 1000                   |                                            | Land a service and        | (13) (13) (13) s    | ource Layer Ranges                           | Underlying Composition Range |           | Adjustment Lavers E    | ffects Stoles Stock . |
| d            | Edit in Publisher<br>Open folder in Explorer                   |                                      |                        | 000000 <b>fe</b>                           |                           | 100300000 <b>1</b>  |                                              |                              |           | Opacity: 100 % .       | Normal - O E          |
| 0            | Place                                                          |                                      |                        |                                            |                           | 20020000            |                                              |                              |           | Background (P          | ivel i 🖉              |
|              | Placement Policy                                               |                                      |                        |                                            |                           |                     |                                              |                              |           |                        |                       |
| 1            | Export                                                         | Cbl+Alt+Shift+S                      |                        |                                            | £4.00000056               | 0.02000000          |                                              |                              |           |                        |                       |
| 8            | Export LUT                                                     |                                      | - 1000 A               |                                            |                           |                     |                                              | _                            |           |                        |                       |
|              | Export as template                                             |                                      |                        |                                            | 20.000000000              |                     |                                              |                              |           |                        |                       |
| 1            | Import KA. Profile                                             | 04.0                                 |                        |                                            |                           |                     |                                              |                              |           |                        |                       |
| 0            | Fritten.                                                       | CIII+P                               |                        |                                            |                           |                     |                                              |                              |           |                        |                       |
|              | ENL                                                            |                                      | - 833                  |                                            |                           |                     |                                              |                              |           |                        |                       |
| A            |                                                                |                                      |                        |                                            |                           |                     | In 5415 • 21 linear                          |                              | 2 Unex    |                        |                       |
| 册            |                                                                |                                      | 1000                   |                                            |                           |                     | 0.0 0.2% • Dead                              | 04.05                        | Desat     | 8 00                   | AI NEE                |
| •            |                                                                |                                      | 1000                   |                                            |                           |                     |                                              |                              |           | Navigator Xfm His      | Chri 32P              |
| đ            |                                                                |                                      | - 1000                 |                                            |                           |                     |                                              |                              |           | Zeom: (-)              |                       |
|              |                                                                |                                      |                        |                                            |                           |                     |                                              |                              |           | E.                     | J)                    |
| 8            |                                                                |                                      |                        |                                            |                           |                     |                                              |                              |           |                        |                       |
| Drag         | to pan view.                                                   |                                      |                        |                                            |                           |                     |                                              |                              |           |                        | 1.15 M 4              |
|              | P Type here to search                                          |                                      | H 🕹 🗮 🤇                | <u> 7 (</u>                                | 📟 😫 🐇 🌌                   |                     |                                              |                              |           | EN A AG O              | ×45 PM<br>3/25/2021   |

Choose a file type and save the file by clicking on Export.

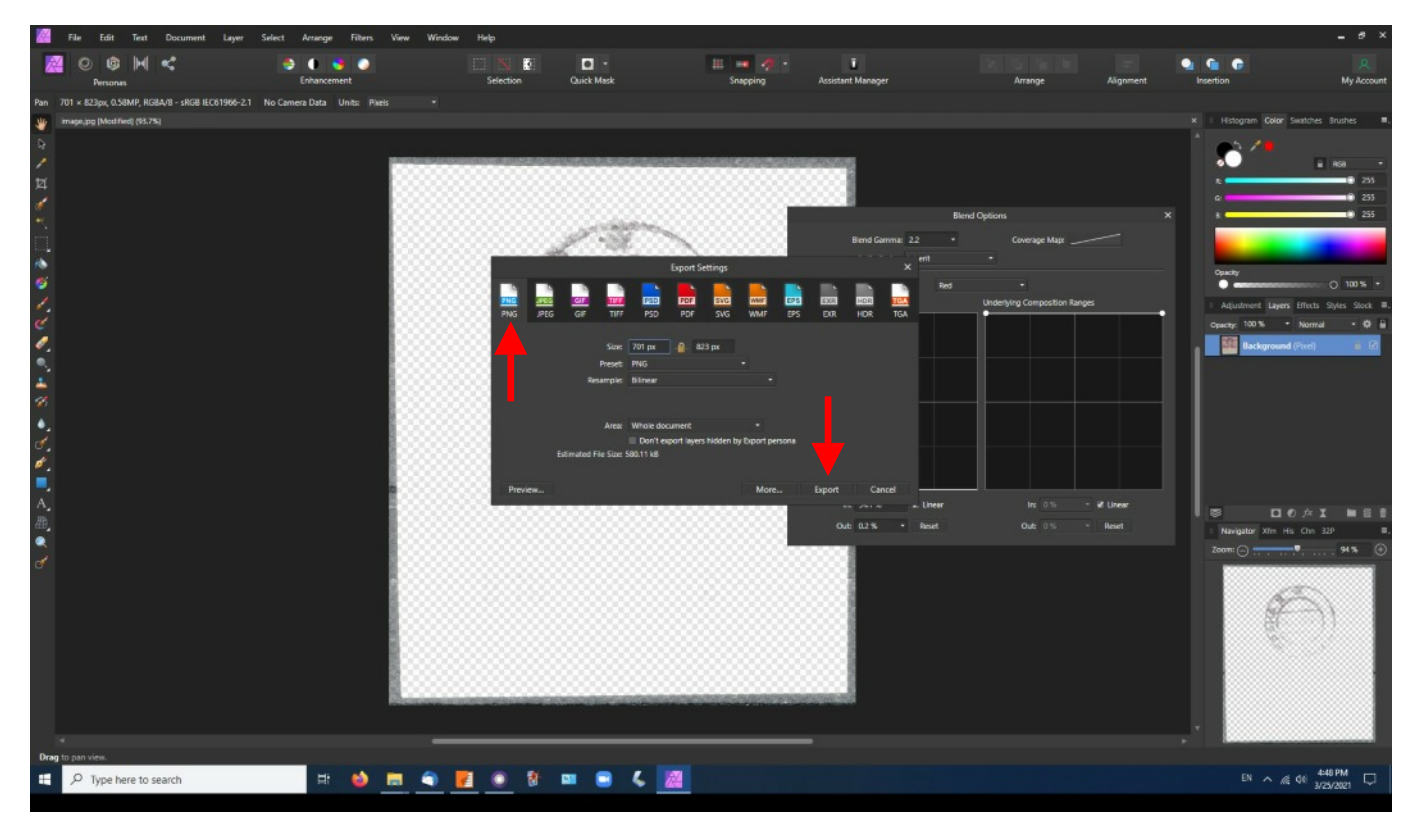